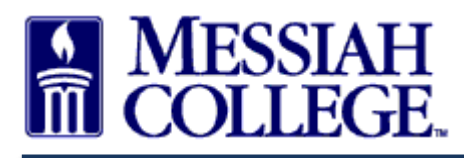

- Login to MC One\$ource.
- Select **Expenses** from the module drop down menu on the blue menu bar.

| 1 | Marketplace       | IESSIAH<br>OLLEGE | MC ONE\$OURCE             | Search marketplace | ୟ ଅ <sup>4</sup> ଥ                                                     | ⊻ <sup>17</sup> |
|---|-------------------|-------------------|---------------------------|--------------------|------------------------------------------------------------------------|-----------------|
|   | Marketplace       | i Unimarket       |                           |                    | Links<br>Department of Procurement<br>MC OneSource FAQ<br>Instructions |                 |
|   | Sourcing Expenses | Transaction       | s Procurement Performance | Approvals          |                                                                        |                 |

• Select View Expense Claims from the hamburger menu at the top left of the blue menu bar.

| Expenses (S)-                               | Messiah<br>I college. | MC ONE\$OURCE               | වූ | . <mark>17</mark><br>⊻ |
|---------------------------------------------|-----------------------|-----------------------------|----|------------------------|
| 🔂 Home 🖒                                    |                       |                             |    |                        |
| Expenses                                    | ns                    | Create                      |    |                        |
| View Expense Claims<br>Submit Expense Claim |                       | State V Period Last 90 Days | ~  |                        |

• Click on the **blue EE number** for the declined expense.

| Expenses 🔇 🗸 | Messiah<br>College  | MC ONE\$OURCE               |              |                   |                               | පු         | ( |
|--------------|---------------------|-----------------------------|--------------|-------------------|-------------------------------|------------|---|
| Expense Cl   | aims                |                             |              |                   |                               | Create ••• |   |
| Number       |                     | State                       |              | ~                 | Period Last 90 Days           | ~          |   |
| Search       |                     |                             | $\checkmark$ |                   |                               |            |   |
| Number       | Name                |                             | State        | Created Date      | Submitter                     | Amount     |   |
| EE500370     | Lunch, Subway, Fred | Pryor Training Class, Harri | Declined     | 12/6/2018 7:21 AM | Daisy Ray Anderson-Suite 3012 | \$8.57     |   |
| EE500369     | test                |                             | Pending      | 12/3/2018 2:25 PM | Daisy Ray Anderson-Suite 3012 | \$1.00     |   |

• To view the reason the expense reimbursement request was declined, click on **App History**.

| Expenses | D- Messia<br>Collec | h MC One\$ource                                                     |          |                      |                         |        | ව  | 6 |
|----------|---------------------|---------------------------------------------------------------------|----------|----------------------|-------------------------|--------|----|---|
| Expond   | o Claim EE500       | 1770                                                                |          |                      |                         |        |    |   |
| Expens   | e Claim EE300       | 1370                                                                |          |                      |                         |        | := |   |
|          | Name                | Lunch, Subway, Fred Pryor Training Class,<br>Harrisburg, PA 10.5.18 |          | Description          |                         |        |    |   |
|          | Submitter           | Daisy Ray Anderson-Suite 3012                                       |          | Created Date 12/6/20 | 18 7:21 AM              |        |    |   |
|          | State               | Declined                                                            |          | Summary 📙 Summ       | nary                    |        |    |   |
|          | Attachments         |                                                                     |          |                      |                         |        |    |   |
|          | Expense             |                                                                     | Supplier | Date                 | State                   | Amount |    |   |
| Ø        | 583. Lunch          |                                                                     | Subway   | 10/18/2018 12:00 PM  | Declined<br>App History | \$8.57 |    |   |
|          | Expense Type        | Meals - Travel<br>Form Data                                         |          |                      |                         |        |    |   |
|          | Account Code        | 2741-6200- 100.00% 🕗                                                |          |                      |                         |        |    |   |
|          | Organization Unit   | 🖋 Edit                                                              |          |                      |                         |        |    |   |
|          |                     |                                                                     |          |                      | Total                   | \$8.57 |    |   |

• Close the Approval History box by clicking the **X** on the top right corner of the screen.

| Expense Clai | Approval History for Expense 583                       | 5                     |                                          |      | ×             | :=   |
|--------------|--------------------------------------------------------|-----------------------|------------------------------------------|------|---------------|------|
|              | Accounts Payable Approval: Accounts Payab              | le                    |                                          |      | × Declined    |      |
|              | Approver Created Date                                  | Completed<br>Date     | Level                                    | Туре |               |      |
|              | Accounts Payable                                       |                       | [\$999,999,999.99]<br>(\$999,999,999.99) |      | ×<br>Declined |      |
| Expense      | Terry 12/6/2018 7:21<br>McLoughlin- AM<br>Suite 3012 🈩 | 12/6/2018 7:26<br>AM  |                                          |      |               | unt  |
| Ø 583. Lun   | Reason Please use org 2740, not 2                      | 741. Thank you.       |                                          |      |               | 3.57 |
| Expense      | Teri Rader-Suite<br>3012 🚢                             |                       |                                          |      |               |      |
| Account      | ORGN Code Delegated Approval: 2741 - Pro               | curement Posting [274 | 1-6200-]                                 |      |               |      |
| Organiza     | Purchasing Approval: Purchasing                        |                       |                                          |      |               |      |
|              | Close                                                  |                       |                                          |      |               | 3.57 |

• To copy the expense reimbursement request, click on the icon at the top right of the screen and seclect Copy. This creates an exact copy of the declined expense reimbursement request.

| 🖁 Messiah   Private, 🕯 | Christian Coll 🗙   | 🚯 New Tab                           | ×                                                                    | 🎎 Expense Claim El                             | E500370   Messi 🗙 | 🗎 Expense ar   | nd Mileage Reimburs         | × +                   |                         |                 | -                      | o ×               |
|------------------------|--------------------|-------------------------------------|----------------------------------------------------------------------|------------------------------------------------|-------------------|----------------|-----------------------------|-----------------------|-------------------------|-----------------|------------------------|-------------------|
| ← → ♂ ŵ                |                    | (i) 🔒 h                             | ttps://messiah. <b>unima</b>                                         | rket-demo.com/app/                             | community/exper   | ises/expense/d | laim/view?16                | … 🛛 🕁                 | Q Search                |                 | lii N                  | ⊡ =               |
| 🛔 Messiah College      | Procurement        | 🖁 Lunch 🔘                           | Canvas 🎄 MC O\$                                                      | 💐 OS DEMO 🛛 🚾 Intelli                          | iLink 🔘 CentreSui | te 🔘 Xtender   | 🛔 Jadu   🖨 NAEP             | O Ellucian 🔘 Ap       | plication Navigator     | 😹 Reserve Rooms | Kogin - Messiah Colle. | >>                |
| Expenses               | \$ <b>\$</b> -     | MESSLA<br>COLLEG                    | H MC ON                                                              | ne\$ource                                      |                   |                |                             |                       |                         |                 | ළ                      | ⊻ <mark>17</mark> |
| Expe                   | nse Clai:          | <b>m EE50(</b><br>Name<br>Submitter | D370<br>Lunch, Subway, Fi<br>Harrisburg, PA 10.<br>Daisy Ray Anderse | red Pryor Training Cl<br>5.18<br>on-Suite 3012 | lass,             |                | Descriptior<br>Created Date | 1<br>e 12/6/2018 7:21 | LAM                     |                 | Copy<br>Validation     |                   |
|                        | Evnence            | State<br>Attachments                | Declined                                                             |                                                |                   | Supplier       | Summary                     | / 🖪 Summary           | State                   | ٩m              | ount                   |                   |
| Ø                      | 583. Lun           | ch                                  |                                                                      |                                                |                   | Subway         | 10/18/2018 12               | 2:00 PM               | Declined<br>App History | ç               | 8.57                   |                   |
|                        | Expense<br>Account | Type<br>Code                        | Meals - Travel<br>Form Data<br>2741-6200-                            | 00.00% 🧿                                       |                   |                |                             |                       |                         |                 |                        |                   |
|                        | Organiza           |                                     | 🖋 Eait                                                               |                                                |                   |                |                             |                       | 1                       | Fotal \$        | 8.57                   |                   |
| https://messiah.unimar | rket-demo.com/a    | Thursday, D                         | ecember 6, 2018 7:2<br>xpenses/expense/claim/                        | 27 AM   Terms a                                | nd Conditions     | Privacy Po     | olicy   Copyrig             | ht © 2005-2018 l      | Jnimarket. All Riç      | ghts Reserved.  |                        |                   |

• Make changes to details about the claim including the description, expense type, expense date, supplier, amount, attachments, org/account codes, or additional information by clicking on **Edit** to the right of the expense.

| Expenses 🔊+       | Messiah<br>College MC One\$ource                   |                |       |                    | දු   | Ľ |
|-------------------|----------------------------------------------------|----------------|-------|--------------------|------|---|
| Submit Exp        | ense Claim                                         |                |       |                    |      |   |
| On Behalf Of * 💡  | Daisy Ray Anderson-Suite 3012 - Hoff 🗸             |                |       |                    |      |   |
| Claim Name *      | Lunch, Subway, Fred Pryor Training Class, I        |                |       |                    |      |   |
| Claim Description |                                                    |                |       |                    |      |   |
| Attachments       | Drop files to attach, or browse<br>Size limit 50M. |                |       |                    |      |   |
| + Add Expense »   |                                                    |                |       |                    |      |   |
| Description       | Supplier                                           | Expense Type   |       | Amount             |      |   |
| Lunch             | Subway                                             | Meals - Travel |       | \$8.57 🖉 Edit 👔 De | lete |   |
|                   |                                                    |                | Total | \$8.57             |      |   |
| Save Submit       | Cancel                                             |                |       |                    |      |   |

• When changes are complete, click OK at the bottom left of the screen.

| ≡ | Expenses 🕱-       | MESSIAH MC (                  | Edit Expense        |                                                                                                    | × |        | ٤                | 2 🛃 | 7 |
|---|-------------------|-------------------------------|---------------------|----------------------------------------------------------------------------------------------------|---|--------|------------------|-----|---|
|   |                   |                               | Subbrei . 🕰         | зилмау                                                                                                    | ^ |        |                  |     |   |
|   |                   |                               | Organization Unit 🚱 | Procurement × V                                                                                                    |   |        |                  |     |   |
|   | Submit Expe       | ubmit Expense Claim           |                     | \$ 8.57                                                                                                    |   |        |                  |     |   |
|   | On Behalf Of * 😢  | Daisy Ray Anderson-Suite 3012 | Category            | ✓ Q                                                                                                    |   |        |                  |     |   |
|   | Claim Name *      | Lunch, Subway, Fred Pryor Tra | Attachments         | ▲ Drop files to attach, or browse<br>Subway Receipt.docx (11.4K)<br>Size limit 50M.                                     |   |        |                  |     |   |
|   | Claim Description |                               |                     | ORGN ACCT                                                                                                    |   |        |                  |     |   |
|   | Attachments       | Drop files to attach, or bro  | Account Code *      | 2740 — 6200 — ACTV<br>☐ Clear Account Code G Load Default Account Code                                                  | l |        |                  |     |   |
|   |                   | Size limit 50M.               | Meals               |                                                                                                    |   |        |                  |     |   |
|   | + Add Expense »   |                               | Attendees * Lis     | Daisy Anderson<br>t all attendees at meal. If students were in attendance, list the                                     | L |        |                  |     |   |
|   | Description       | Su                            | to                  | tal number of students.                                                                                                 |   | Amount |                  |     |   |
|   | Lunch             | Su                            | Receipt * Cł        | neck box indicating that an itemized receipt for this meal has                                                          | Ш | \$8.57 | 🖋 Edit  🗊 Delete |     |   |
|   |                   |                               | be                  | en attached. If a tip was included, both the itemized receipt<br>d the receipt showing the total paid must be attached. | L | \$8.57 |                  |     |   |
|   | Save Submit       | Cancel                        | Additional<br>Notes |                                                                                                    | L |        |                  |     |   |
|   |                   |                               | OKCancel            |                                                                                                    | v |        |                  |     | • |

• Click **Submit** at the bottom left of the screen to resubmit the expense reimbursement request.

| 🖁 Messiah   Private, Christian Coll | 🗙 🛯 🍯 New Tab                            | 🗙 🌼 Submit Expens                    | e Claim   Messial 🗙   Expense a | and Mileage Reimburs | × +        |                       |                 | -                       | o ×             |
|-------------------------------------|------------------------------------------|--------------------------------------|---------------------------------|----------------------|------------|-----------------------|-----------------|-------------------------|-----------------|
| ← → ♂ ŵ                             | 🛈 🔒 https://mes                          | siah. <b>unimarket-demo.com</b> /app | /community/expenses/expense/    | daim/create?17       | 🛡          | র 🗘 🔍 Search          |                 | lii\                    | ⊡ ≡             |
| 📲 Messiah College 🚦 Procurem        | ent 🚦 Lunch 🜔 Canvas 💈                   | 3 MC O\$ 😹 O\$ DEMO 🔤 Inte           | lliLink 🔘 CentreSuite 🔘 Xtende  | r 🚦 Jadu 🔘 NAEP      | O Ellucian | Application Navigator | 😹 Reserve Rooms | 😹 Login - Messiah Colle | »               |
| ≡ Expenses 🔊+                       | MESSIAH<br>COLLEGE N                     | AC ONE\$OURCE                        |                                 |                      |            |                       |                 | ව                       | ⊻ <sup>17</sup> |
| Submit Exp                          | ense Claim                               |                                      |                                 |                      |            |                       |                 |                         |                 |
| On Behalf Of * 😧                    | Daisy Ray Anderson-Suit                  | te 3012 - Hoff 🗸                     |                                 |                      |            |                       |                 |                         |                 |
| Claim Name *                        | Lunch, Subway, Fred Pr                   | yor Training Class, I                |                                 |                      |            |                       |                 |                         |                 |
| Claim Description                   |                                          |                                      |                                 | .:                   |            |                       |                 |                         |                 |
| Attachments                         | Drop files to attach,<br>Size limit 50M. | or browse                            |                                 |                      |            |                       |                 |                         |                 |
| + Add Expense »                     |                                          |                                      |                                 |                      |            |                       |                 |                         |                 |
| Description                         |                                          | Supplier                             | Expense Type                    |                      |            |                       | Amount          |                         |                 |
| Lunch                               |                                          | Subway                               | Meals - Travel                  |                      |            |                       | \$8.57          | 🖋 Edit  🗊 Delete        |                 |
|                                     |                                          |                                      |                                 |                      | Total      |                       | \$8.57          |                         |                 |
| Save                                | Cancel                                   |                                      |                                 |                      |            |                       |                 |                         |                 |
|                                     |                                          |                                      |                                 |                      |            |                       |                 |                         |                 |
|                                     |                                          |                                      |                                 |                      |            |                       |                 |                         | ~               |